Your

# Sparkhound Shop

**Customer Manual** 

# **Success is our platform**.

Your shop is an easy way to order, browse and purchase Sparkhound customized products. The following instructions will help guide you through the basics of the site.

# Table of Contents

| YOUR ACCOUNT                     | 2 |
|----------------------------------|---|
| Creating Account                 | 2 |
| Logging in                       | 3 |
| Accessing your profile           | 4 |
| Changing Account Information     | 4 |
| Forgotten Password               | 5 |
| Finding Products                 | 5 |
| Keyword Search                   | 5 |
| Browsing Categories              | 5 |
| Returning to the Homepage        | 7 |
| Shopping Cart                    | 7 |
| Adding Products to Your Cart     | 7 |
| Accessing Your Shopping Cart     | 3 |
| Deleting Products from Your Cart | 3 |
| Return to Browsing               | 3 |
| Ordering/Checking Out            | ) |

## YOUR ACCOUNT

#### **Creating Account**

Visit the register page by clicking "**Register**" on the top right of the page. (<u>http://sparkhound-demo.azurewebsites.net/register</u>)

Once on the Register page, fill in all required information (\*) and press "**Register**" found on the bottom of the form

| Register | Log in | Wishlist (0) | 📋 Shopping cart (0) |
|----------|--------|--------------|---------------------|
|          |        |              |                     |
| Search   | store  |              | SEARCH              |
|          |        |              |                     |

| Register              |                      |  |  |  |
|-----------------------|----------------------|--|--|--|
| Your Personal Details |                      |  |  |  |
| Gender:               | 🔘 Male 🛛 Female      |  |  |  |
| First name:           | *                    |  |  |  |
| Last name:            | *                    |  |  |  |
| Date of birth:        | Day • Month • Year • |  |  |  |
| Email:                | *                    |  |  |  |
|                       |                      |  |  |  |

#### Logging in

To log in, visit the log in page by clicking "Log In" on the top right of the page. Enter your username/password combination and click "Log In".

(<u>http://sparkhound-demo.azurewebsites.net/login</u>)

| Register | Log in | Wishlist (0) | 🖞 Shopping cart (0) |
|----------|--------|--------------|---------------------|
| Coarch   | storo  |              | SEADOU              |
| Search   | store  |              | SEARCH              |

| Returning Customer |                               |  |  |  |  |
|--------------------|-------------------------------|--|--|--|--|
| Email:             | 1                             |  |  |  |  |
| Password:          |                               |  |  |  |  |
|                    | Remember me? Forgot password? |  |  |  |  |
| LOG IN             |                               |  |  |  |  |

#### Accessing your profile

Once logged in, visit your profile by clicking on the link that displays your username found on the top right of the page. You may also click "**My Account**" located on the tool bar at the bottom of the page.

(<u>http://sparkhound-demo.azurewebsites.net/customer/info</u>)

| james.schmtizer@sparkho                           | und.com L | .og out               | Wishlist ( | )) 📋 Shop      | ping cart (145) |  |  |
|---------------------------------------------------|-----------|-----------------------|------------|----------------|-----------------|--|--|
|                                                   | Search    | store                 |            |                | SEARCH          |  |  |
|                                                   |           | Proc                  | ducts      | Special Events | About Us        |  |  |
| My Account                                        | M         | ly Acco               | ount - C   | Customer i     | nfo             |  |  |
| <ul><li>Customer info</li><li>Addresses</li></ul> | Yo        | Your Personal Details |            |                |                 |  |  |

#### Changing Account Information

To change account information, first access your Profile. Once you are on your "Customer Info" page, simply change desired information and click "Save".

(<u>http://sparkhound-demo.azurewebsites.net/customer/info</u>)

|                                                   | Products Special Events About Us |  |  |  |
|---------------------------------------------------|----------------------------------|--|--|--|
| My Account                                        | My Account - Customer info       |  |  |  |
| <ul><li>Customer info</li><li>Addresses</li></ul> | Your Personal Details            |  |  |  |
|                                                   |                                  |  |  |  |
|                                                   | SAVE                             |  |  |  |
|                                                   |                                  |  |  |  |

#### Forgotten Password

To reset your password, visit the login page and click **"Forgotten Password?".** Fill in your correct email address and press **"Recover"**. A Link will be sent via your email address associated with your account.

(http://sparkhound-demo.azurewebsites.net/passwordrecovery)

|   | Password:                                                                              |  |
|---|----------------------------------------------------------------------------------------|--|
|   |                                                                                        |  |
|   | Remember me? Forgot password?                                                          |  |
| _ |                                                                                        |  |
|   | Password recovery                                                                      |  |
|   | Please enter your email address below. You will receive a link to reset your password. |  |
|   | Your email address:                                                                    |  |
|   |                                                                                        |  |
|   | RECOVER                                                                                |  |

# Finding Products

#### **Keyword Search**

To search products, simply type in desired key words or phrases in "Search Store". If your search does not return results, try a different search.

| Register | Log in | Wishlist (0) | 🗋 Shopping cart (0) |  |
|----------|--------|--------------|---------------------|--|
|          |        |              |                     |  |
| Search   | store  |              | SEARCH              |  |
|          |        |              |                     |  |

#### **Browsing Categories**

To browse products by category, simply click on the tab corresponding with your product. *Ex. Click Products, Then Click "Women" to find all Women products and apparel.* 

| Categories                         | Products          |       |        |
|------------------------------------|-------------------|-------|--------|
| Products                           | Men               | Women | Gear   |
| - Men                              |                   | •     |        |
| - Women                            |                   |       |        |
| = Gear                             |                   |       | 1 stor |
| <ul> <li>Special Events</li> </ul> | The second second |       | that   |
|                                    |                   |       | *      |
|                                    |                   |       |        |
|                                    |                   |       |        |

#### Returning to the Homepage

You can always return to homepage by simply clicking your Store logo on the top of the page.

(<u>http://sparkhound-demo.azurewebsites.net/</u>)

| US Dollar 🔻 |          |                        | F  | Register | Log in | Wishlist (0) | 🖞 Shopping cart (0) |
|-------------|----------|------------------------|----|----------|--------|--------------|---------------------|
| sparkhound  |          |                        |    | Search   | store  |              | SEARCH              |
|             | Products | Special Events About U | Js |          |        |              |                     |

# **Shopping Cart**

#### Adding Products to Your Cart

First, browse/search for your products. To select and add products to your shopping cart, click "Add to cart" (select size or specifications if applicable).

|                                             | Color *      |
|---------------------------------------------|--------------|
|                                             | Grey Steel 🔻 |
|                                             | Size *       |
| Eddie Bauer® Full-Zip Microfleece<br>Jacket | XS •         |
| \$0.00                                      | \$0.00       |
| ADD TO CART 📫 ♡                             | 1 ADD TO C   |

#### Accessing Your Shopping Cart

Click **"Shopping Cart"** on the top right of the page to review or edit your shopping cart.

(<u>http://sparkhound-demo.azurewebsites.net/cart</u>)

| james.schmtizer@sparkhound. | com Log out  | Wishlist (0) | 📋 Shoppir | ng cart (145) |
|-----------------------------|--------------|--------------|-----------|---------------|
|                             |              |              |           |               |
|                             | Search store |              |           | SEARCH        |
|                             |              |              |           |               |

#### **Deleting Products from Your Cart**

In your shopping cart, delete items by checking the box the box under "**Remove**" and click on "**Update shopping cart**".

(<u>http://sparkhound-demo.azurewebsites.net/cart</u>)

| Shopping cart                          |       |                                                                                   |        |      |        |
|----------------------------------------|-------|-----------------------------------------------------------------------------------|--------|------|--------|
| Remove                                 | Image | Product(s)                                                                        | Price  | Qty. | Total  |
| ۲                                      |       | Eddie Bauer® Full-Zip Microfleece Jacket<br>Color: Grey Steel<br>Size: XS<br>Edit | \$0.00 | 1    | \$0.00 |
| Update shopping cart Continue shopping |       |                                                                                   |        |      |        |

#### **Return to Browsing**

In order to continue browsing for products, simply return to the homepage and search for your product using a key word, phrase or browse for your product by category.

| US Dollar • | Register | Log in | Wishlist (0) | 🖞 Shopping cart (0) |  |
|-------------|----------|--------|--------------|---------------------|--|
| cost/bound  |          |        |              | 05ADOLL             |  |
| sparkhound  | Search   | store  |              | SEARCH              |  |
|             |          |        |              |                     |  |

# Ordering/Checking Out

Visit your shopping cart and click "**checkout**" located on the bottom of the page. Enter the required information for the order and then Press "**Continue**".

| Tax:   | \$0.00         |
|--------|----------------|
| Total: | <b>\$0</b> .00 |
|        | CHECKOUT       |

Follow the Checkout steps to complete your checkout.

To Confirm your order, check and review the order and then press "Confirm". (<u>http://sparkhound-demo.azurewebsites.net/onepagecheckout</u>)

|   | Checkout            |                  |  |  |
|---|---------------------|------------------|--|--|
| 1 | Shipping address    |                  |  |  |
| 2 | Shipping method     |                  |  |  |
| 3 | Payment method      |                  |  |  |
| 4 | Payment information |                  |  |  |
| 5 | Confirm order       |                  |  |  |
|   |                     |                  |  |  |
|   |                     |                  |  |  |
|   | Billing Address     | Shipping Address |  |  |

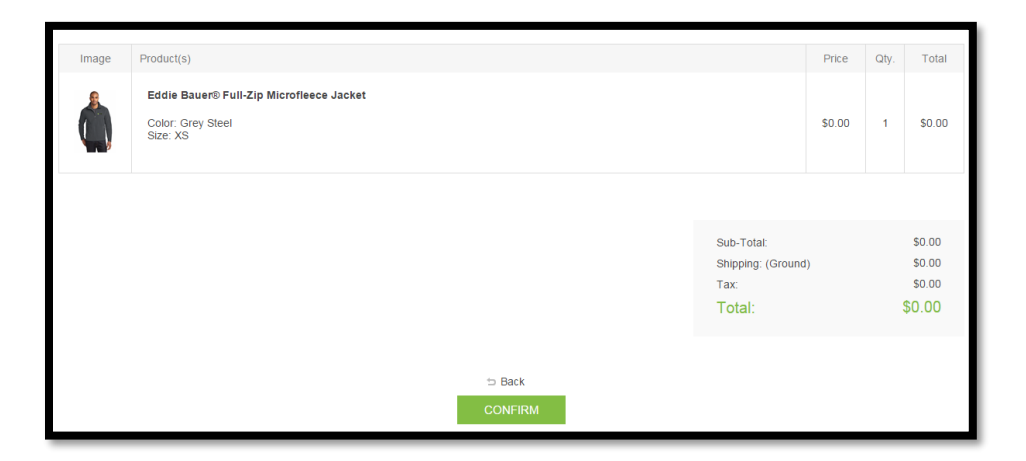